## Figure - Bug #115885 测试 Test-ST # 114575 (New): V5.0功能测试票 【AF】【EVT】【设置】屏保设置的UI界面中缺少对应一个图标

2023-02-04 13:54 - 物联网测试组\_CDTS 段小刚

| Status:                                                                                                | CLOSED          | Start date:       | 2023-02-04                                    |
|----------------------------------------------------------------------------------------------------|-----------------|-------------------|-----------------------------------------------|
| Priority:                                                                                              | Normal          | Due date:         |                                               |
| Assignee:                                                                                              | 物联网测试组_CDTS 段小刚 | % Done:           | 100%                                          |
| Category:                                                                                              | CD-FW           | Estimated time:   | 0.00 hour                                     |
| Target version:                                                                                        |                 |                   |                                               |
| Need_Info:                                                                                             | TEST            | Found Version:    | FlatBuild_HH_VX1_MCE_FSE.M.D.user.01.00.X101  |
| Resolution:                                                                                            | FIXED           | Degrated:         | No                                            |
| Severity:                                                                                              | Normal          | Verified Version: | FlatBuild_HH_VX1_MCE_FSE.M.R.user.01.00.0072. |
| Reproducibility:                                                                                       | Every time      | Fixed Version:    | 2023-02-06                                    |
| Test Type:                                                                                             | IT              | Root cause:       | UI适配遗漏。                                       |
| 【前提条件】<br>1、设备正常启动<br>【测试步骤】<br>1、打开设置——5<br>2、对比查看样式UI<br>【预期结果】<br>2、UI要与验收一致<br>【实际结果】<br>2、屏保设置页面缺 | 2示——屏保          |                   |                                               |
| 【复现率】<br>3/3                                                                                           |                 |                   |                                               |

## History

#1 - 2023-02-06 17:33 - IoT scm

Gerrit Merge Information :

| ID                                                                                                    | Project                               | Branch                                | Uploader                 |  |  |  |
|----------------------------------------------------------------------------------------------------|---------------------------------------|---------------------------------------|--------------------------|--|--|--|
| 179596                                                                                                    | general/platform/packages/apps/Settin | Pre_figure_turbox-c2130c-la1.1-qssi12 | tao.liao@thundersoft.com |  |  |  |
|                                                                                                    | gs                                    | -dev                                  |                          |  |  |  |
|                                                                                                    |                                       |                                       |                          |  |  |  |
|                                                                                                    |                                       |                                       |                          |  |  |  |
|                                                                                                    |                                       |                                       |                          |  |  |  |
| AF:Settings: Add right icon for screen saver. TC-RID: 1201-0201813IssueID: TS-R-BUG-115885Change-Id: Idaefe93a933a14757138cd21ec73bfbf7a995ed5 |                                       |                                       |                          |  |  |  |
|                                                                                                    |                                       |                                       |                          |  |  |  |

## #2 - 2023-02-06 17:35 - CD FW-廖涛

- Status changed from New to RESOLVED
- Assignee changed from CD FW-廖涛 to 物联网测试组\_CDTS 段小刚
- % Done changed from 0 to 100
- Resolution changed from -- to FIXED
- Degrated changed from -- to No
- Fixed Version set to 2023-02-06
- Root cause set to UI 适配遗漏。

Current conclusion 已处理。

My analysis UI 适配遗漏,已完善。

Next action 测试验证。

#3 - 2023-02-07 11:38 - 物联网测试组\_CDTS 段小刚

- Status changed from RESOLVED to VERIFIED

- Verified Version set to FlatBuild\_HH\_VX1\_MCE\_FSE.M.R.user.01.00.0072.X101

验证版本:2月7号的版本 验证结果:其缺少的屏保设置UI已添加

#4 - 2023-02-07 11:38 - 物联网测试组\_CDTS 段小刚

- Status changed from VERIFIED to CLOSED

Bug已修复,特此关闭

Files

20230204-134642.jpg

193 KB

2023-02-04

物联网测试组\_CDTS 段小刚